## 中央大學 選課系統使用手冊 (外校生/社會人士)

https://cis.ncu.edu.tw/Course/

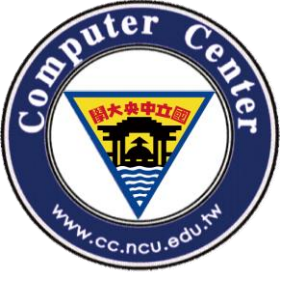

# 如何使用系統(1)

 於中大首頁->學生->快速連結->選課系統,即可看 到新版的選課系統

| 國立中央大學選課系統                                  |      | 統                       | 1051   線上人數:14 |
|---------------------------------------------|------|-------------------------|----------------|
| National Central University Course Schedule |      | chedule Planning System | [線上列印停修單階段]    |
|                                             | 相關資訊 | 課程查詢                    | 登入系統           |

🔟 Home > 新選課登記系統 > 相關資訊 > 課務組公告

課務組公告

| 相關網站                           | 2016.9.30 課務組 | 104(二)期末教學評量中獎名單(置頂)                 |
|--------------------------------|---------------|--------------------------------------|
| · 畢審系統<br>課程地圖                 | 2016.5.20 課務組 | <b># 105(一)課務相關日程表</b> (置頂)          |
| ,遠距教學網<br>,清華大學                | 2016.11.7 課務組 | # 105(一)課程停修申請至 12 月 9 日止,相關說明請點選此公告 |
| ・ <u>交通大學</u><br>・ <u>陽明大學</u> | 2015.12.4 課務組 | ■ LMS提供防抄寫檢測服務,自動比對學生上傳作業相似度         |
| ・ <u>中原大學</u><br>・ 元智大學        |               | more                                 |

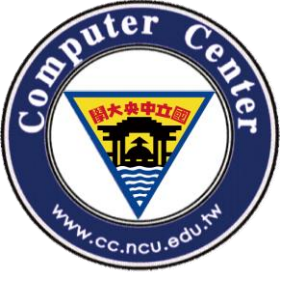

# 如何使用系統(2)

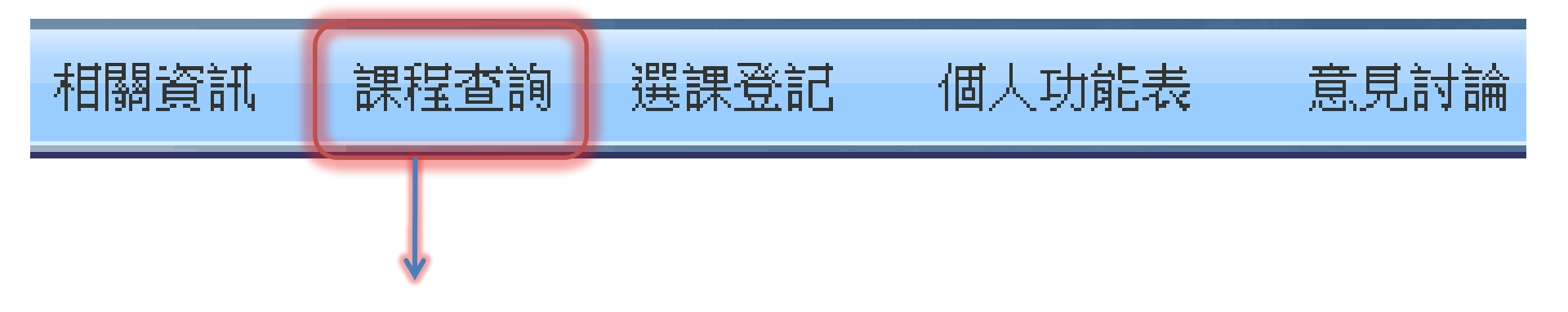

### • 「課程查詢」不論有無登入系統皆可操作

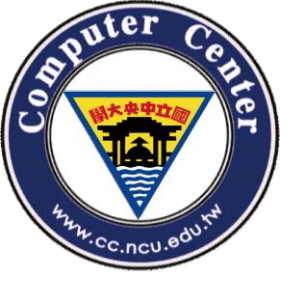

# 如何使用系統(3)

• 頁面右上角可以找到目前系統的狀態。

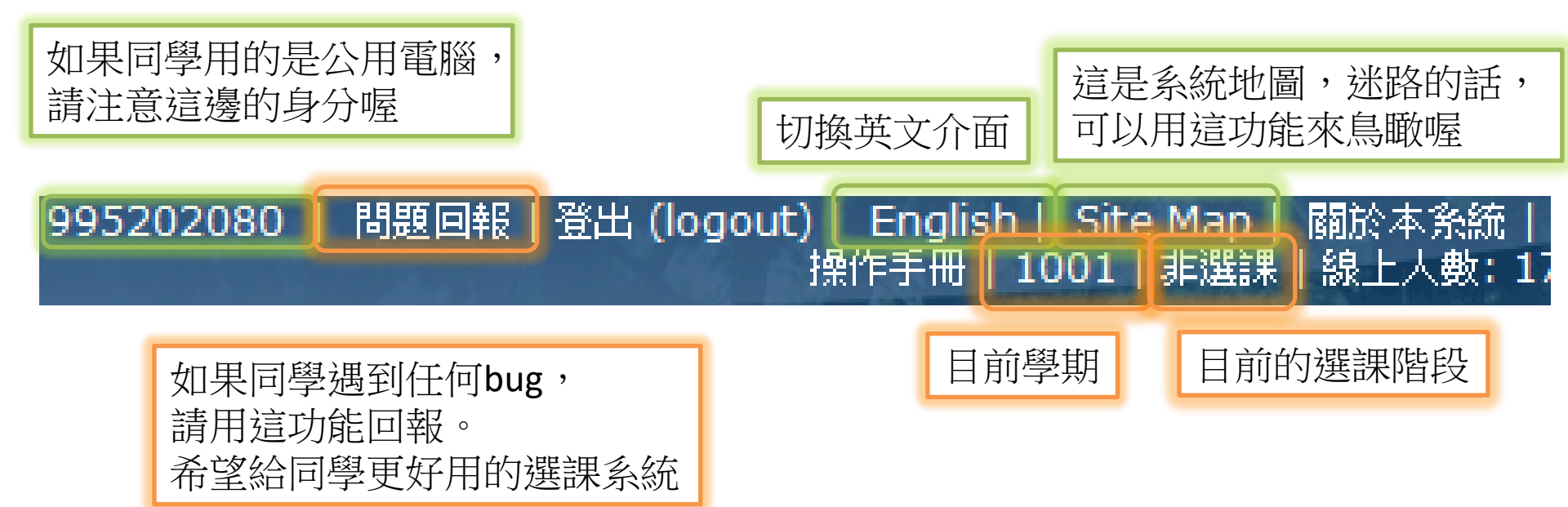

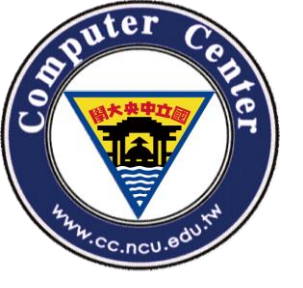

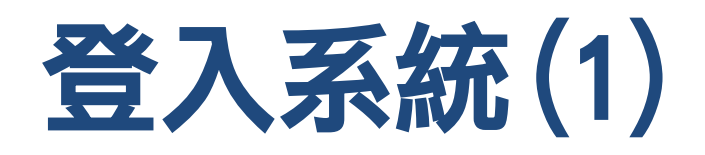

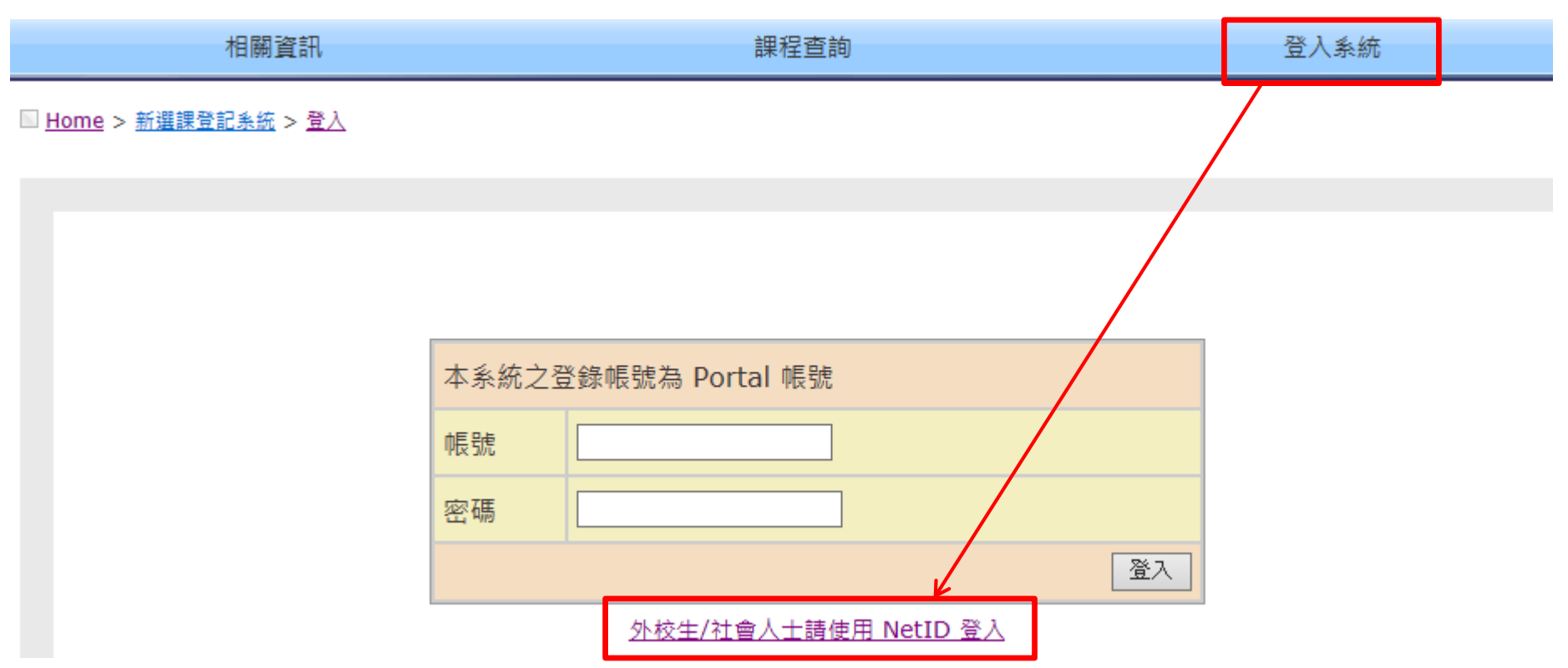

## 點選「外校生/社會人士請使用 NetID 登入」

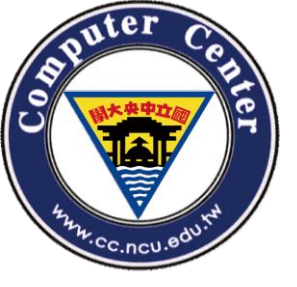

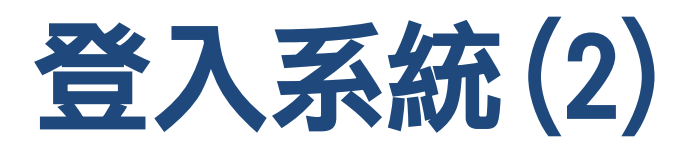

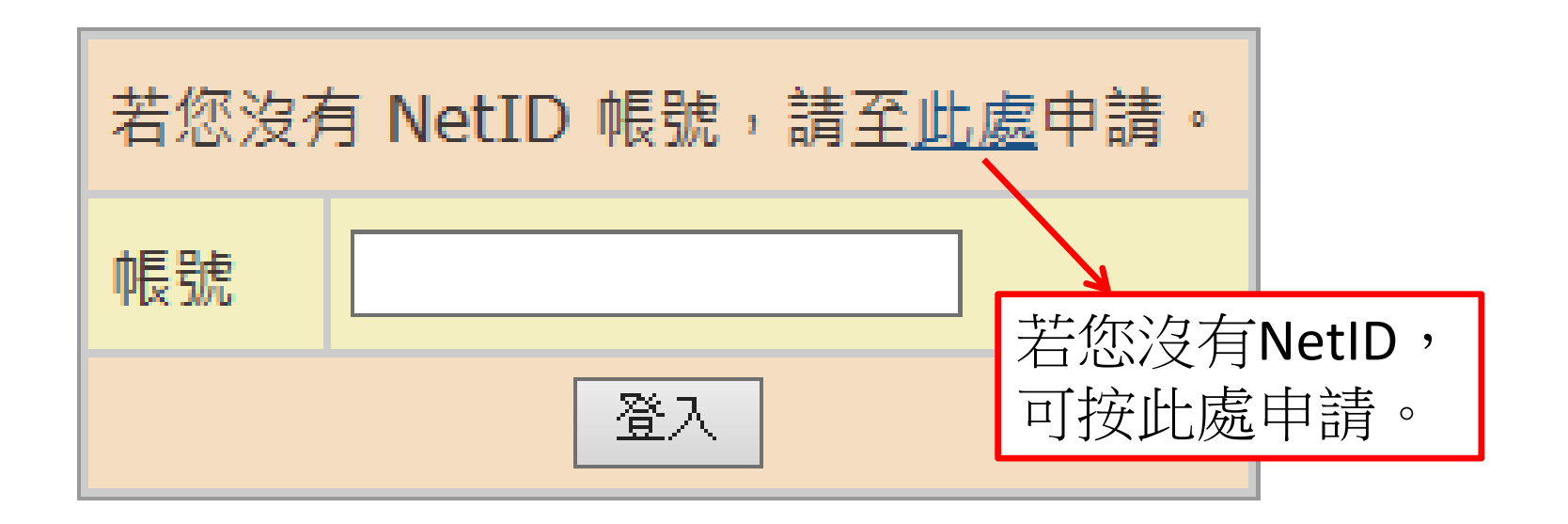

 首先,要登入系統請使用在電算中心網頁 申請的Net ID
 請輸入Net ID帳號(E-mail)

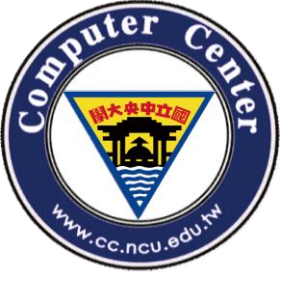

## 申請Net ID(1)

### 1. 閱讀「個人資料蒐集、處理及利用告知事項」後,點選「同意」

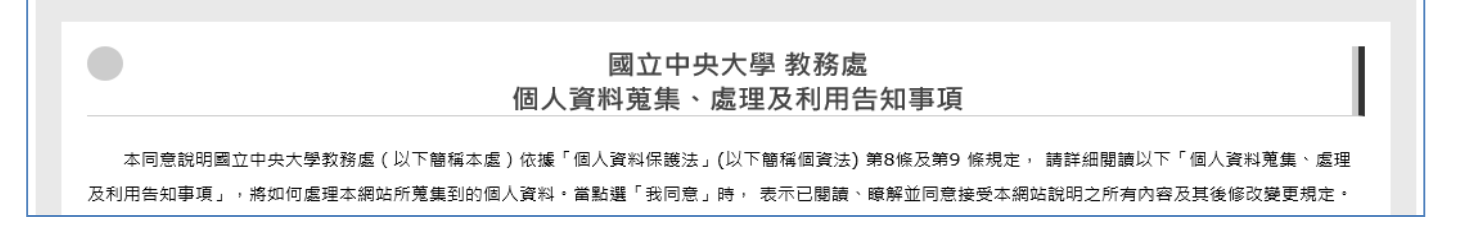

同意不同意

### 2. 請依序填入:<u>帳號(電子信箱)、密碼、密碼(確認)、勾選我不是機器人</u>,點選

| 計冊】 🖕 |                                  |  |
|-------|----------------------------------|--|
|       | 中央大學入口網站                         |  |
|       | 註冊 NetID 驗證碼 忘記 NetID 的密碼        |  |
|       |                                  |  |
|       |                                  |  |
|       | 註冊 NetID                         |  |
|       | 電子郵件                             |  |
|       | Your email                       |  |
|       |                                  |  |
|       | 密碼                               |  |
|       |                                  |  |
|       | 密碼 (確認)                          |  |
|       |                                  |  |
|       | 检木                               |  |
|       |                                  |  |
|       | 我不是機器人<br>reCAPTOHA<br>B Sau # R |  |
|       | î±m.                             |  |
|       | ALL TID                          |  |

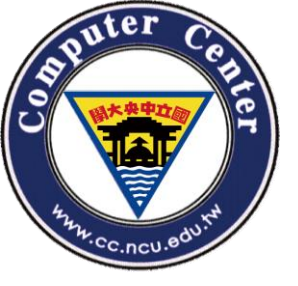

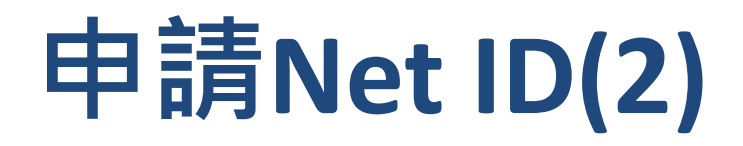

### 3. 請<u>至電子信箱收信,點擊信件內文連結以確認申請,Net ID帳號啟動成功</u> (1)至電子信箱收信,並點擊啟動帳號連結

| 認證信件送出                                              |
|-----------------------------------------------------|
| 認證信寄往 @g.ncu.edu.tw ,請至該信箱收取信件,<br>並點選信件中的連結完成認證程序。 |
| 回到系統                                                |

☆ 中央大學 Portal 服務

[中央大學入口網] 帳號申請認證碼 - 您好:這是一封由中央大學帳號申請

[中央大學入口網] 帳號申請認證碼 收件圖×

中央大學 Portal 服務 <portal@cloud.ncu.edu.tw>

寄給 我 ▼

您好:

這是一封由中央大學帳號申請系統寄出的帳號啟動信,請勿直接回信,若您未申請任何帳號,請不要理會。 啟動帳號請點底下連結,連結將在1小時後失效:

https://portal.ncu.edu.tw/link/signup-activation/nnUQZXjDuRJL/tSh9YPGcTPqBLvZbem2yrbj1HQyLM21RAfEDW5rgmLDLEGcFHhmaZHjcmLTXABe6

祝一切順心! 中央大學 電算中心

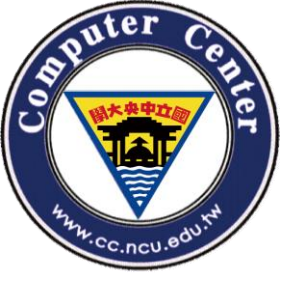

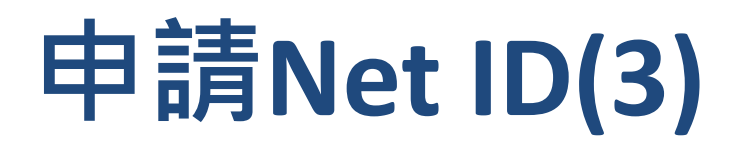

### (2)<u>勾選</u>我不是機器人,點選【註冊】

| 電子郵件確認,進行     | 行註冊                       |  |
|---------------|---------------------------|--|
| @g.ncu.edu.tw |                           |  |
| ☆ 我不是機器人      | recaptcha<br>ISKAN - KEIX |  |
| 註冊            |                           |  |

### (3)Net ID已啟動

| 帳號啟動成功 |                   |
|--------|-------------------|
| 帳號     | @g.ncu.edu.tw 已啟動 |
| 回到系統   |                   |

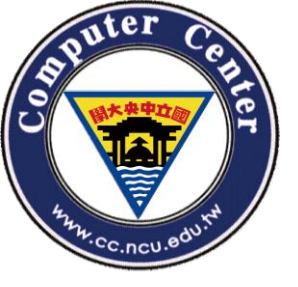

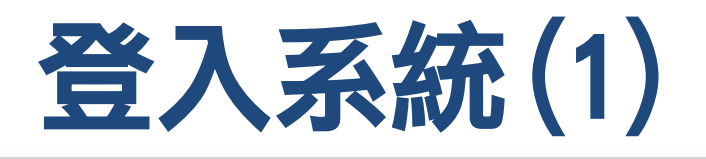

### 1.至選課系統,使用Net ID登入,<u>輸入帳號(電子</u> <u>信箱)</u>,點選【登入】

| ■ <u>Home</u> > <u>新選課登記系統</u> > <u>NetID Login</u> |                                            |  |
|-----------------------------------------------------|--------------------------------------------|--|
|                                                     | 若您沒有 NetID 帳號,請至 <u>此處</u> 申請。<br>帳號<br>登入 |  |
|                                                     |                                            |  |

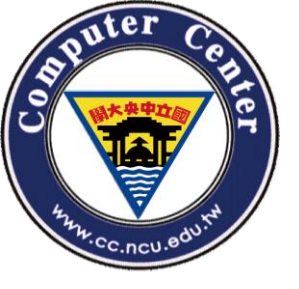

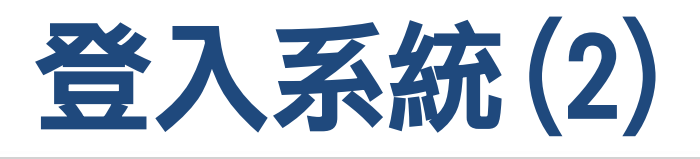

### 2.登入頁面導引至入口網站

(1)入口網站帶入Net ID帳號, 請<u>輸入密碼</u>,點選【登入Portal】

| Ŷ | 中央 | 大學入 | 口網站 |
|---|----|-----|-----|
|---|----|-----|-----|

| × · · · · · · · · · · · · · · · · · · ·                     |  |
|-------------------------------------------------------------|--|
| - 長號                                                        |  |
| @g.ncu.edu.tw                                               |  |
| 密碼                                                          |  |
|                                                             |  |
| <ul> <li>記住我?</li> <li>請點:「使用其它帳號登入」如果您想用其它帳號登入。</li> </ul> |  |
| 登入 Portal                                                   |  |

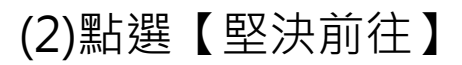

| 7                             | 中央大學入口網站                                                                             |
|-------------------------------|--------------------------------------------------------------------------------------|
|                               |                                                                                      |
|                               | 系統將引導您簽入至服務網站,網站資訊如下<br><sub>中文名</sub>                                               |
|                               | 未知 (可能有潛在危險的) 網站                                                                     |
|                               | 英文名                                                                                  |
| Potentially malicious website |                                                                                      |
|                               | 注意! 此網站非中央大學官方提供的網站,上述系統資訊也有可能偽造,將前往的網址為:<br>http://cis.ncu.edu.tw/Course/main/netid |

#### 堅決前往

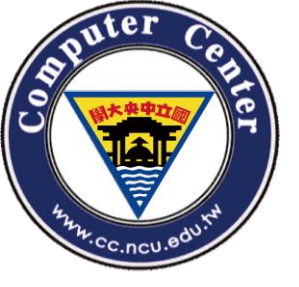

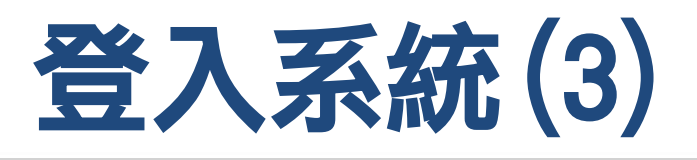

## 3.請選擇您要使用的功能:

- 若您是學生本人,請選擇校際選課。
- 若為學生家屬,請選擇學生家長。

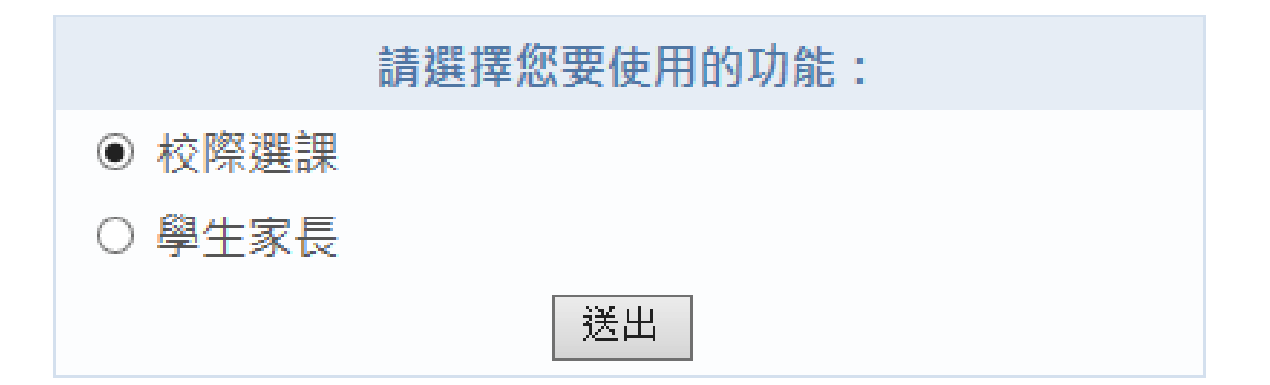

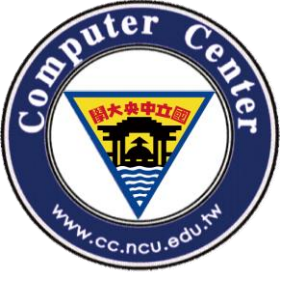

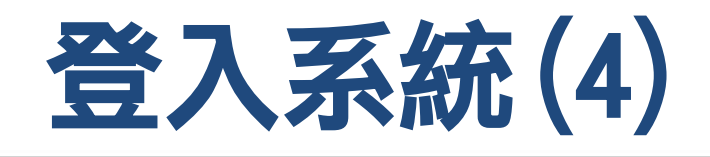

第一次申請,請
 填妥個人資料,
 點選【確定送出
 】後即可以開始
 選課。

| * 身分證字號/居留<br>證號碼 | A123456789                    |
|-------------------|-------------------------------|
| * 中文姓名            | 王大明                           |
| * 身份別             | 校際學生                          |
| * 性別              | ●男 ○女                         |
| * 生日              | 1990 V / 1 V / 1 V            |
| * 電子信箱            | test@gmail.com                |
| 行動電話              |                               |
| * 地址              | 320 桃園市中壢區 ✔ 桃園市中壢區 XX路XX號 33 |
| * 學歷              | 大專・・                          |
|                   | 就讀學校資訊                        |
| * 就讀學校            | 國立中興大學                        |
| * 系所              | 中文系                           |
| * 學號              | 12345678                      |

- · 隱私權聲明:您的個人相關資料,我們將資料嚴密地保存在資料庫中,並僅用於中央大學
   校務資訊相關之範疇。
- 若您是校友(含畢業生、現職教職員或專案助理人員),請於身分別欄位點選註明,經系統檢 核確認無誤,將有學分費減免之優惠!如為本校計畫助理之身分,請備妥證明文件親洽課 務組承辦人員辦理。

(\*為必填項目) 確定送出

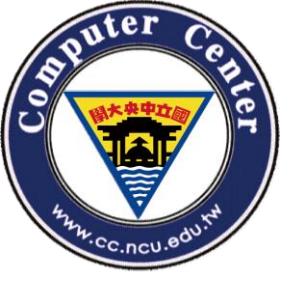

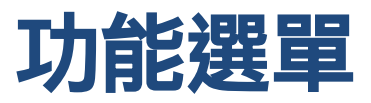

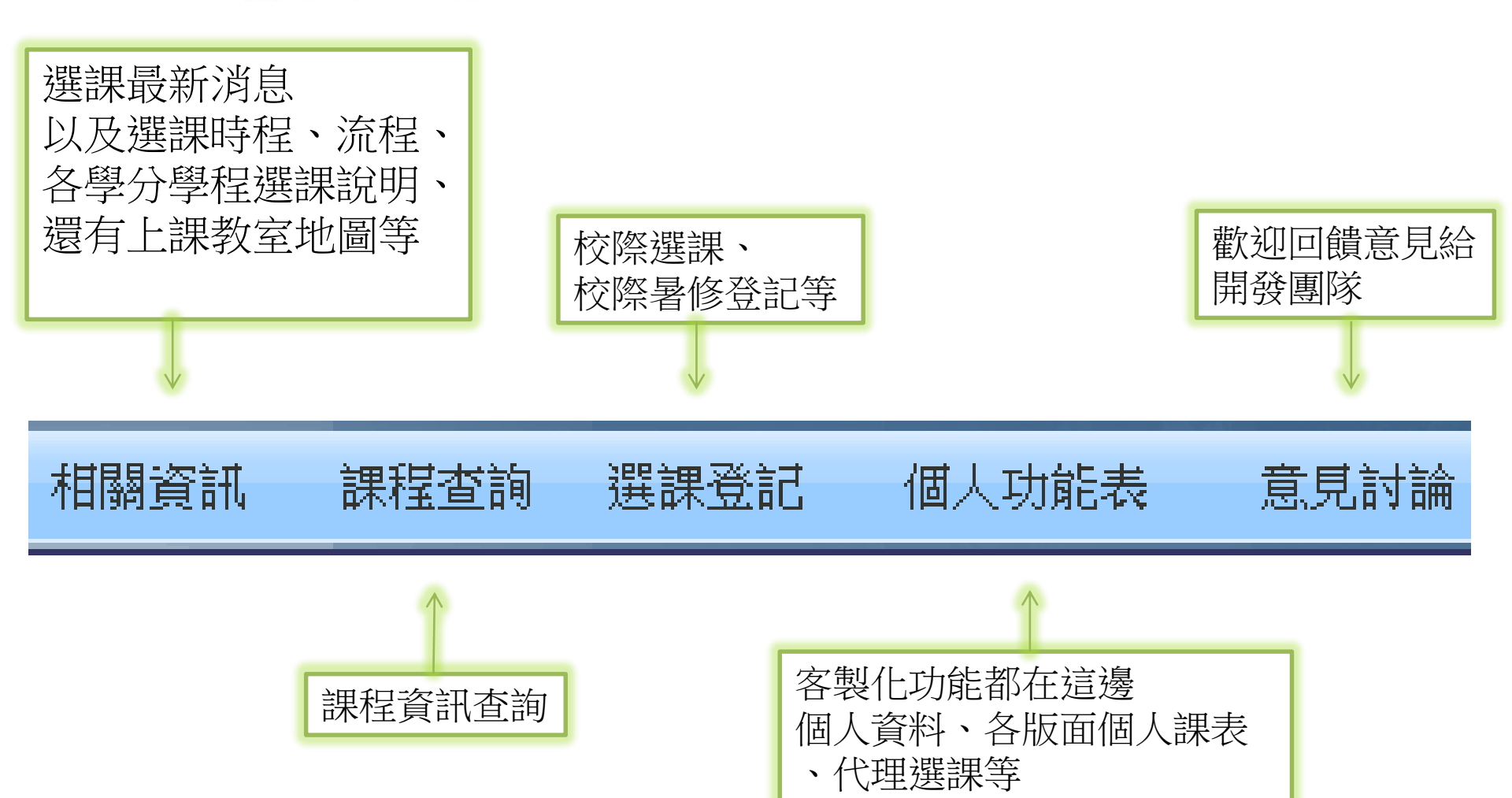

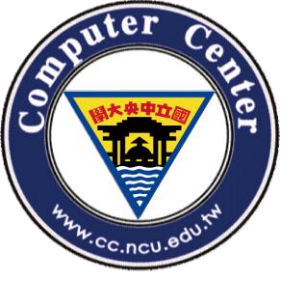

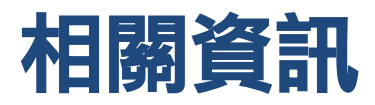

### • 可以查看最新公告,以及選課相關說明。

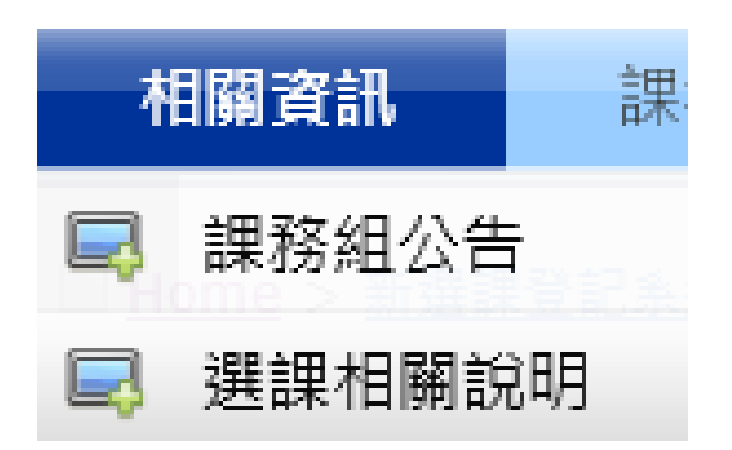

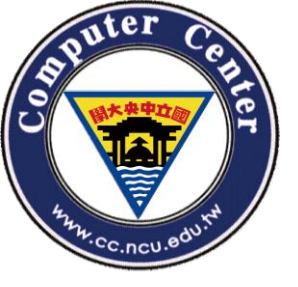

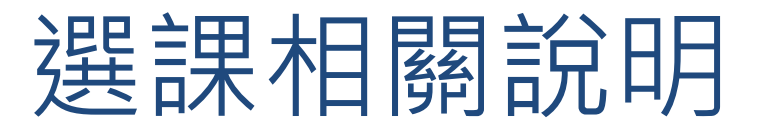

| 選課時程                     | 「服務學習」選課說明           |
|--------------------------|----------------------|
| 課程時間表使用說明                | 「微積分」選課說明            |
| 國立中央大學學生選課辦法             | 「普通物理」選課說明           |
| 選課程序相關說明                 | 「教育學程」選課說明           |
| 「通識課程」選課說明               | 「軍訓課程」選課說明           |
| 「體育課程」選課說明               | 上課教室代碼及大樓名稱對照表(含平面圖) |
| 「大一國文」選課說明               | 本校學生至他校校際選課程序        |
| <u>「大一英文」與「進修英文」選課說明</u> | 他校學生至中大校際選課程序        |
| <u>「大二歷史」選課說明</u>        |                      |

https://cis.ncu.edu.tw/Course/main/news/stdExplanation

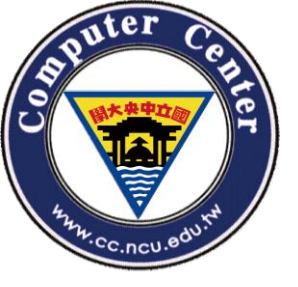

特別叮嚀

選課時段,系統每天分發篩檢一次,將於
 早上7:00~9:00分發處理,這段時間系統暫
 停服務。

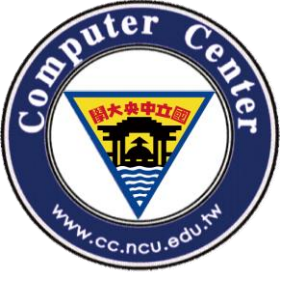

## 課程代號編碼說明

- 課程代號(簡稱課號)為六碼,分為兩部份:前兩碼英文代碼
   為開課系所的『系所編號』,而後四碼則為『科目課號』。
- 科目課號為四位數字,一般原則如下:

-大學部一年級課程以「1」代表,二年級課程以「2」代表, 三年級課程以「3」代表,四年級課程以「4」代表,課程若 無限定那一年級修習者以「0」代表之。

-研究所碩、博士班課程以「5」、「6」、「7」、「8」 代表,碩士在職專班課程以「A」代表,產業碩士專班課程以 「Z」代表。

- 各系所所開課程,若可供兩個以上年級修習者,以最高年級碼 代表之。
- 課程若無限定那一年級修習者以「0」代表之

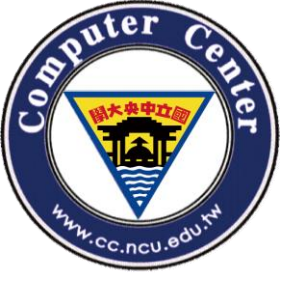

平面圖

- 由於圖片過大,為保留解析度,請同學點 選下面連結前往
- 校園平面圖Campus Map

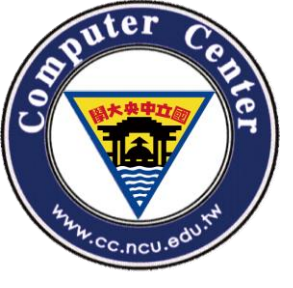

# 教室代碼及大樓名稱對照表

 http://pdc.adm.ncu.edu.tw/Course/course/bu ilding.htm

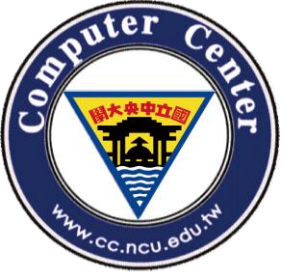

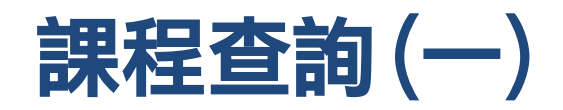

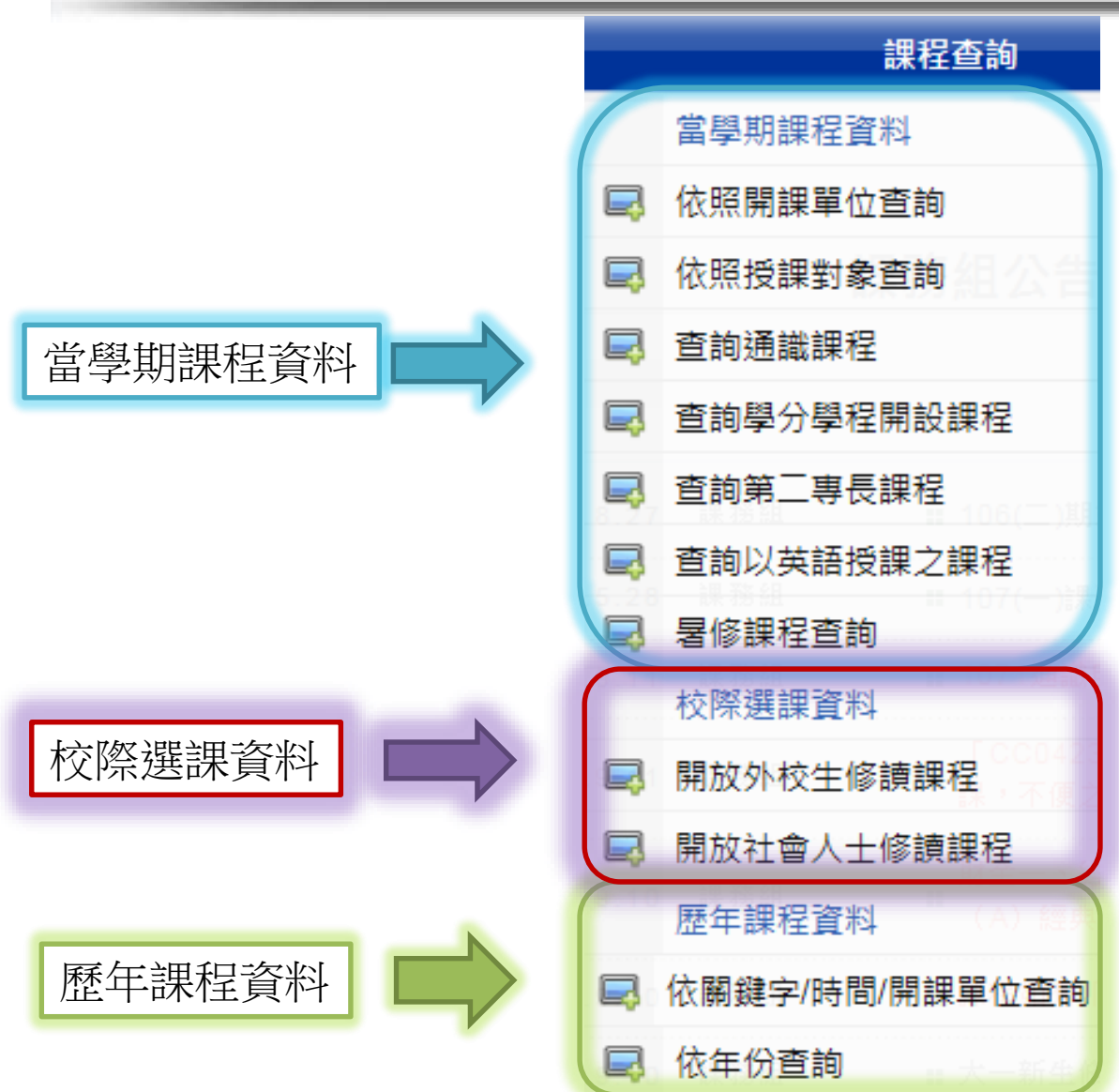

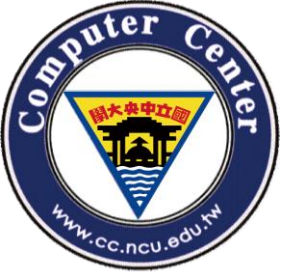

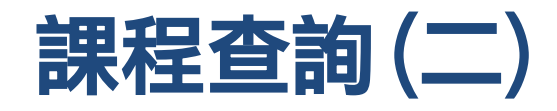

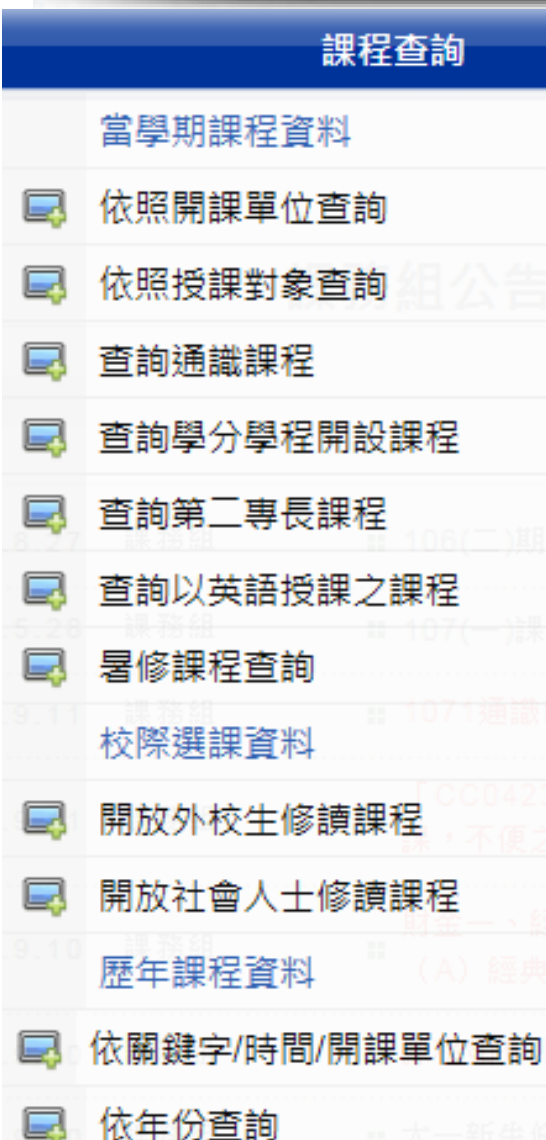

這邊可以查詢各個課程
 的資料,不用登入也可
 以查詢。

- 當學期課程資料
- 校際選課資料
- 歷年課程資料

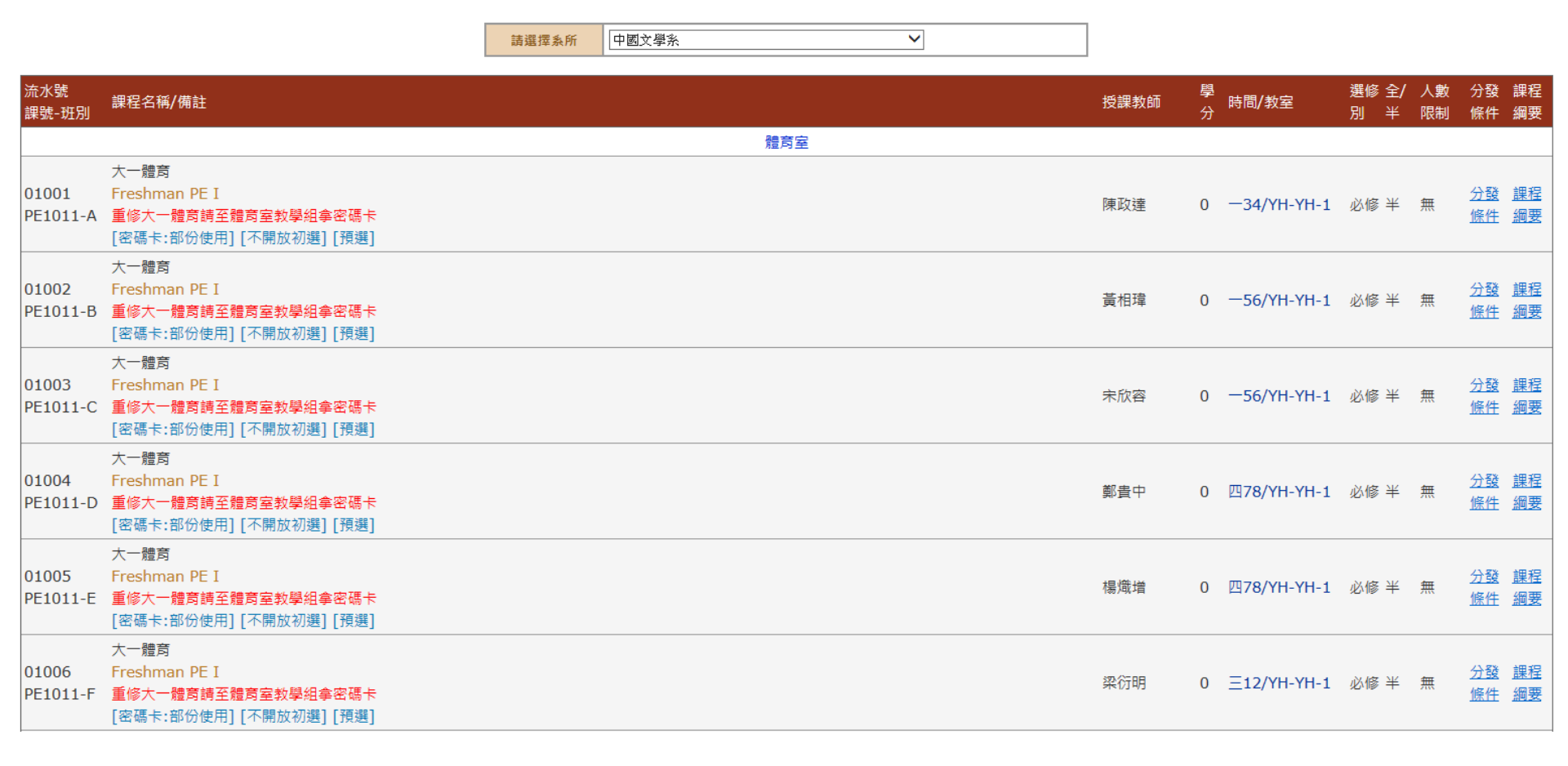

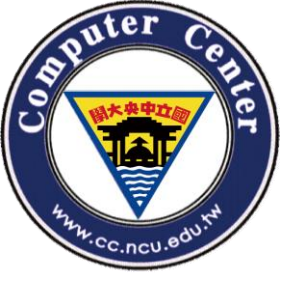

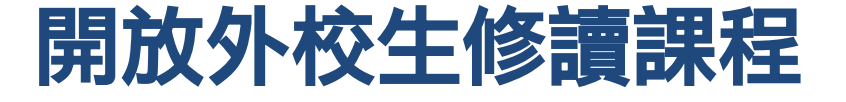

#### 開放外校生修讀課程

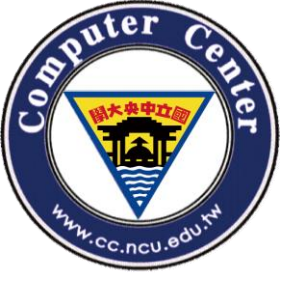

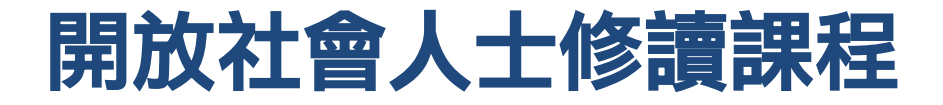

#### 開放社會人士修讀課程

請選擇系所 一請選擇--- >>

| 流水號<br>課號-班別      | 課程名稱/備註                                                                               | 授課教 學<br>師 分 | 時間/教室      | 選修<br>別 | 全/<br>半 | 人數限<br>制 | 分發條<br>件               | (課程綱<br>要       |
|-------------------|---------------------------------------------------------------------------------------|--------------|------------|---------|---------|----------|------------------------|-----------------|
|                   | 師資培育中心                                                                                |              |            |         |         |          |                        |                 |
| 06001<br>EP1001-* | 教育心理學<br>Educational Psychology<br>限教育學程學生<br>[密碼卡:部份使用]                              | 辜玉妟 2        | _56/LS-502 | 必修      | ¥       | 50       | <u>分發條</u><br>住        | <u>課程綱</u><br>要 |
| 06002<br>EP1005-* | 教育概論<br>Introduction to Education<br>限教育學程學生<br>[密碼卡:部份使用]                            | 許宏儒 2        | _78/LS-502 | 必修      | ¥       | 50       | <u>分發條</u><br>住        | <u>課程綱</u><br>要 |
| 06003<br>EP2001-* | 教學原理<br>Principles of Instruction<br>限教育學程學生<br>[密碼卡:部份使用]                            | 詹明峰 2        | 四12/LS-502 | 必修      | ¥       | 50       | <u>分發條</u><br><u>件</u> | <u>課程綱</u><br>要 |
| 06004<br>EP2002-* | 輔導原理與實務<br>Theory & Practice of Counseling<br>1.限教育學程學生;2.第一次上課未到者須退選<br>[密碼卡:部份使用]   | 張佩芬 2        | Ξ34/LS-518 | 必修      | ¥       | 50       | <u>分發條</u><br><u>件</u> | <u>課程綱</u><br>要 |
| 06005<br>EP2003-* | 近級經營<br>Classroom Management<br>1.限教育學程學生;2.選誤前曾經修過其他教程的科目<br>[密碼卡:部份使用]              | 彭秉權 2        | Ξ78/LS-419 | 必修      | ¥       | 50       | <u>分發條</u><br>住        | <u>課程綱</u><br>要 |
| 06006<br>EP2021-* | 課程發展與設計<br>Curriculum Development and Design<br>1.限教育學程學生;2.第一次上課未到者須退選<br>[密碼卡:部份使用] | 詹明峰 2        | _78/LS-518 | 必修      | ¥       | 50       | <u>分發條</u><br>住        | <u>課程綱</u><br>要 |

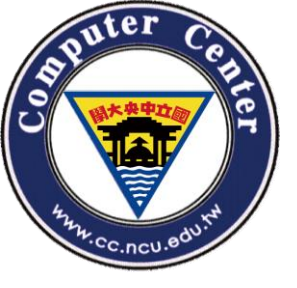

依關鍵字/時間/開課單位查詢

- 這邊欄位都是選填,如果不清楚,以預設條件查 詢即可。
- 但是盡可能填上相關資訊,以縮小範圍。

|                   |     | 選擇                   | <sup>霍學年期</sup> |    |       |    |
|-------------------|-----|----------------------|-----------------|----|-------|----|
| 學年度               | 107 | ~                    |                 | 學期 | 上 🗸   |    |
|                   | 依   | 朝記                   | 果單位查詢           |    |       |    |
| 學院 / 系所           | 請選  | 擇 -                  | -               |    | ~     |    |
|                   | 依   | 、照關                  | 關鍵字查詢           |    |       |    |
| 課名/教師姓名/課號/流水號關鍵字 |     |                      |                 |    |       |    |
|                   | 查   | 詢某                   | 段有哪些課           |    |       |    |
| 星期                | 請選擇 | <ul> <li></li> </ul> |                 | 節次 | 請選擇 🖌 |    |
|                   |     | 授                    | 課語言             |    |       |    |
| 授課語言              | 請選擇 | 2                    | <b>~</b>        |    |       |    |
|                   |     |                      |                 |    |       | 查詢 |

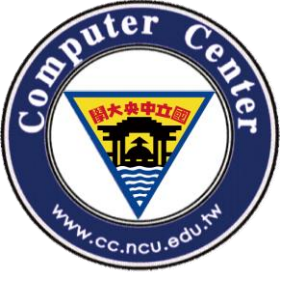

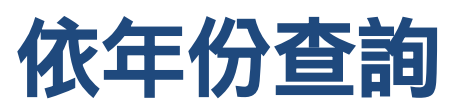

### 依年份查詢

| 年份  | 學期             |
|-----|----------------|
| 107 | 上[查詢]          |
| 107 | 下 [ <u>查詢]</u> |
| 106 | 上 [ <u>查詢]</u> |
| 100 | 下 [ <u>查詢]</u> |
| 105 | 上[查詢]          |
| 105 | 下 [ <u>查詢]</u> |
| 104 | 上[查詢]          |
| 104 | 下 [ <u>查詢]</u> |
| 102 | 上[查詢]          |
| 105 | 下 [ <u>查詢]</u> |
| 102 | 上[查詢]          |
| 102 | 下 [ <u>查詢]</u> |

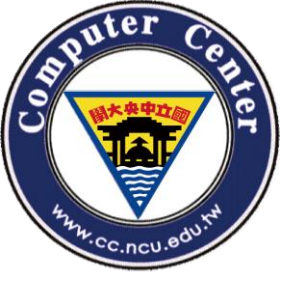

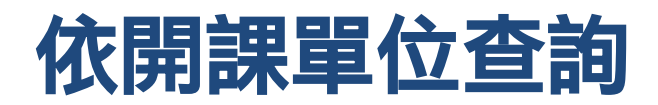

### 依開課單位查詢

| 中心、處室                                                                                                    | 文學院                                                                                                    | 理學院                                                                                                    |
|----------------------------------------------------------------------------------------------------|----------------------------------------------------------------------------------------------------|----------------------------------------------------------------------------------------------------|
| ( Centres and Institues )                                                                                                    | ( College of Liberal Arts )                                                                                                    | ( College of Science )                                                                                                    |
| <ul> <li> 豊育室(231) </li> <li> 軍訓室(8) </li> <li> 學務處-服務學習辦公室(36) </li> <li> 通識教育中心(46) </li> <li> 語言中心(122) </li> <li> 總教學中心(26) </li> <li> … 其他更多. </li> </ul> | <ul> <li>師資培育中心(20)</li> <li>中國文學系(97)</li> <li>英美語文學系(43)</li> <li>法國語文學系(53)</li> <li>哲學研究所(12)</li> <li>歷史研究所(19)</li> <li>… 其他更多.</li> </ul> | <ul> <li>理學院(1)</li> <li>數學系(83)</li> <li>物理學系(104)</li> <li>化學學系(42)</li> <li>光電科學與工程學系(46)</li> <li>理學院學士班(6)</li> <li>… 其他更多.</li> </ul> |
| 工學院                                                                                                    | 管理學院                                                                                                    | 資電學院                                                                                                    |
| ( College of Engineering )                                                                                                    | ( College of Management )                                                                                                    | ( College of Electrical Engineering and Co )                                                                                                |
| <ul> <li>工學院(15)</li> <li>土木工程學系(87)</li> <li>機械工程學系(92)</li> <li>化學工程與材料工程學系(37)</li> <li>工學院學士班(1)</li> <li>營建管理研究所(17)</li> <li>… 其他更多.</li> </ul>          | <ul> <li>管理學院(18)</li> <li>企業管理學系(73)</li> <li>資訊管理學系(52)</li> <li>財務金融學系(48)</li> <li>經濟學系(35)</li> <li>產業經濟研究所(25)</li> <li>… 其他更多.</li> </ul> | <ul> <li>資電學院(1)</li> <li>電機工程學系(65)</li> <li>資訊工程學系(69)</li> <li>通訊工程學系(35)</li> <li>資訊電機學院學士班(1)</li> <li>網路學習科技研究所(11)</li> </ul>        |

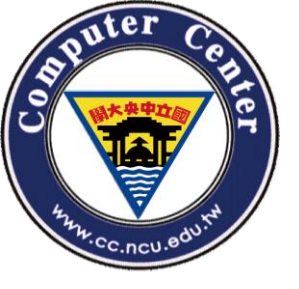

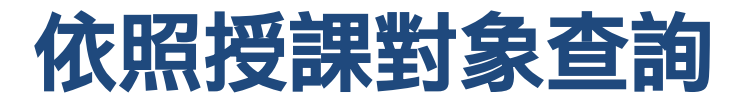

### 依照授課對象查詢

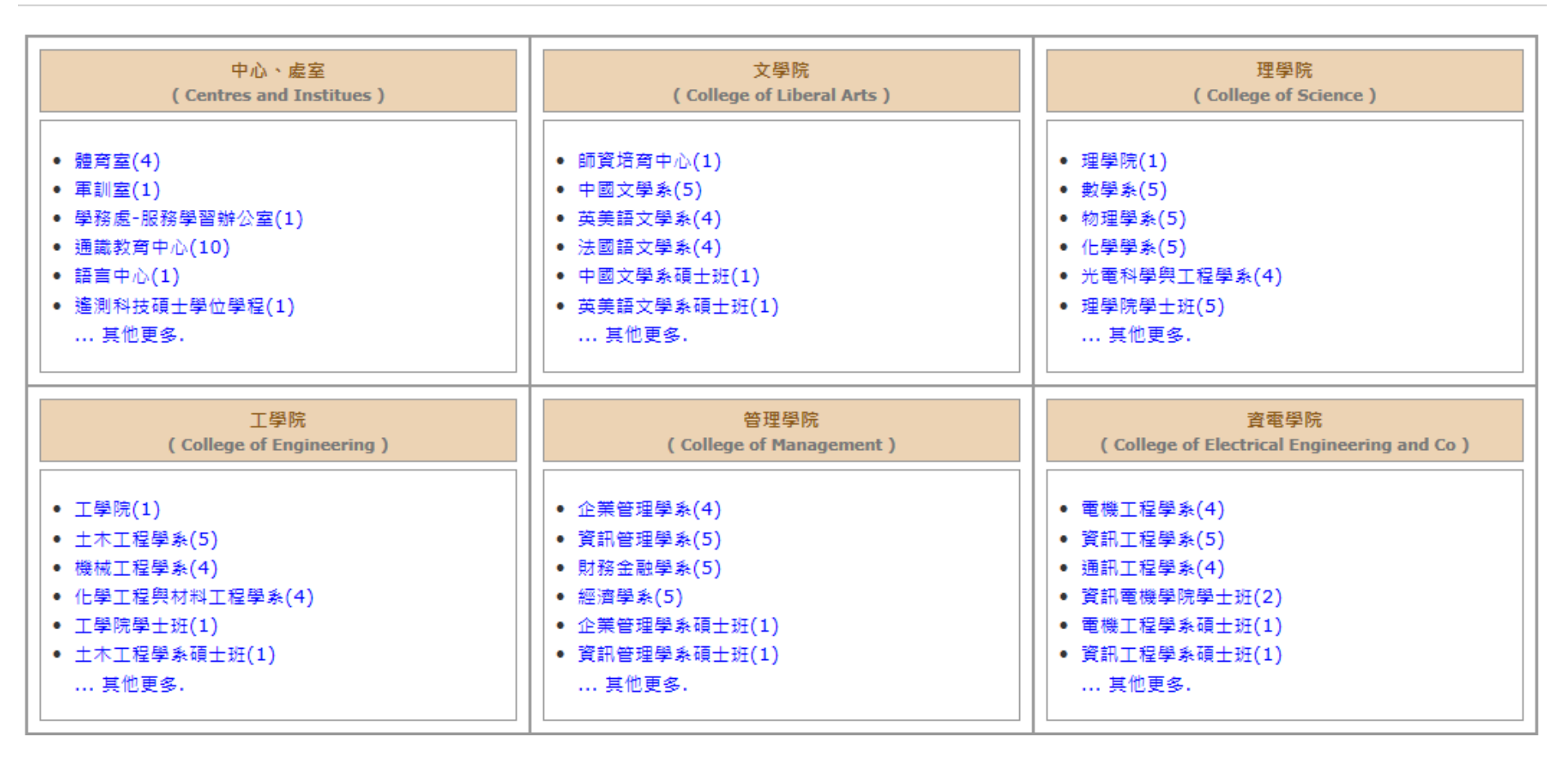

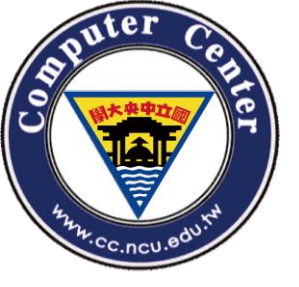

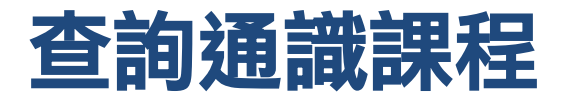

 $\mathbf{\vee}$ 

### 查詢通識課程

課程領域

通識選修-人文與思想

#### 通識選修-人文與思想

| 流水號<br>課號-班別      | 課程名稱/備註                                                                                              | 授課教師 | 學分 | 時間/教室      | 選修別 | 全/半 | 人數限制 | 分發條件 | 課程綱要        |
|-------------------|----------------------------------------------------------------------------------------------------|------|----|------------|-----|-----|------|------|-------------|
| 09003<br>GS2002-* | 人生哲學<br>Philosophy of Life<br>[密碼卡:部份使用]                                                             | 張勻翔  | 2  | 五34/0-114  | 選修  | ¥   | 120  | 分發條件 | <u>課程綱要</u> |
| 09004<br>GS2031-* | 科學在人類文化中的定位與挑戰<br>Orientation and Challenge of Science in Human Culture<br>[密碼卡:部份使用]                | 江才健  | 2  | _56/0-114  | 選修  | ¥   | 120  | 分發條件 | <u>課程綱要</u> |
| 09005<br>GS2064-* | 鋼琴音樂作品欣賞<br>Piano Literature Appreciation<br>[密碼卡:部份使用]                                              | 曾韻心  | 2  | Ξ78/A-106  | 選修  | ¥   | 50   | 分發條件 | <u>課程綱要</u> |
| 09006<br>GS2135-* | 文創應用:看小說拍電影<br>Application of Cultural Creativity:Taiwan Fiction and the Film Adaption<br>[密碼卡:部份使用] | 洪珊慧  | 3  | Ξ789/A-113 | 選修  | ¥   | 60   | 分發條件 | <u>課程綱要</u> |
| 09007<br>GS2142-* | 寫作與生活:新媒體採訪與寫作<br>New Media Interviews & Writing<br>[密碼卡:部份使用]                                       | 呂理德  | 2  | _78/A-101  | 選修  | ¥   | 50   | 分發條件 | <u>課程綱要</u> |

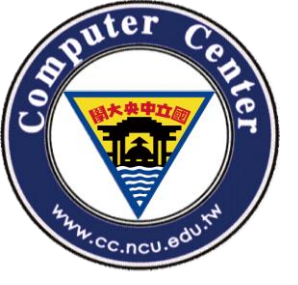

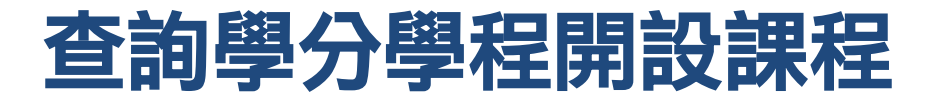

V

### 查詢學分學程開設課程

請選擇夈所

--請選擇--

| 流水號<br>課號-班別      | 課程名稱/備註                                         | 授課<br>教師             | 學<br>分 | 時間/教室               | 選修<br>別 | 全/<br>半 | 人數限<br>制 | 分發<br>條件        | 課程<br>綱要        |
|-------------------|-------------------------------------------------|----------------------|--------|---------------------|---------|---------|----------|-----------------|-----------------|
|                   | 學分學程-企業管理                                       |                      |        |                     |         |         |          |                 |                 |
| 41009<br>BA2030-A | 行銷管理<br>Marketing Management<br>[密碼卡:全部使用] [預選] | 林建<br>煌              | 3      | <u></u> =678/I1-304 | 必修      | ¥       | 70       | <u>分發</u><br>條件 | <u>課程</u><br>綱要 |
| 41010<br>ВА2030-В | 行銷管理<br>Marketing Management<br>[密碼卡:全部使用] [預選] | <mark>陳冠</mark><br>儒 | 3      | <u></u> =678/I1-111 | 必修      | 半       | 70       | <u>分發</u><br>條件 | <u>課程</u><br>綱要 |
| 41015<br>BA4000-A | 企業政策<br>Business Policy<br>[密碼卡:全部使用] [預選]      | 洪德<br>俊              | 3      | <u></u> _567/I1-006 | 必修      | 半       | 60       | <u>分發</u><br>條件 | <u>課程</u><br>綱要 |
| 41016<br>ВА4000-В | 企業政策<br>Business Policy<br>[密碼卡:全部使用] [預選]      | 洪德<br>俊              | 3      | <u></u> ≡567/I1-006 | 必修      | ¥       | 60       | <u>分發</u><br>條件 | <u>課程</u><br>綱要 |

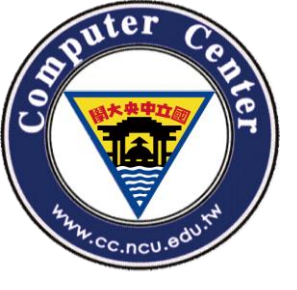

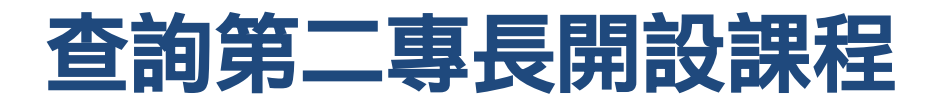

|                   |                                                                   | 請選擇条所                             | 請選擇  | ~    |                  |        |                 |        |         |          |      |              |
|-------------------|-------------------------------------------------------------------|-----------------------------------|------|------|------------------|--------|-----------------|--------|---------|----------|------|--------------|
| 流水號<br>課號-班別      | 課程名稱/備註                                                           |                                   |      |      | 授<br>課<br>教<br>師 | 學<br>分 | 時間/教室           | 選修別    | 全/<br>半 | 人數<br>限制 | 分發條件 | 課程綱要         |
|                   |                                                                   |                                   | 第二專目 | 裛-中文 |                  |        |                 |        |         |          |      |              |
| 11041<br>CL1003-* | 國學導讀<br>Introduction to Chinese<br>[密碼卡:部份使用] [不開放                | <mark>Classics</mark><br>初選] [預選] |      |      | 賀<br>唐<br>如      | 2      | —78/C2-106      | 必<br>修 | 全       | 55       | 分發條件 | <u>課程</u> 綱要 |
| 11042<br>CL1005-* | 文學概論<br><mark>Introduction to Literatur</mark><br>[密碼卡:部份使用] [不開放 | re<br>[初選] [預選]                   |      |      | 莊<br>宜<br>文      | 2      | Ξ78/C2-107      | 必<br>修 | 全       | 55       | 分發條件 | <u>課程</u> 綱要 |
| 11043<br>CL1025-* | 古 <b>籍閱讀<br/>Reading Classics</b><br>[密碼卡:部份使用] [不開放              | [初選] [預選]                         |      |      | 賀<br>唐<br>如      | 1      | —6/C2-106       | 必修     | 全       | 55       | 分發條件 | <u>課程綱要</u>  |
| 11044<br>CL1064-* | 論語<br>The Analects of Confucio                                    | JS                                |      |      | 孫<br>致<br>文      | 3      | 四678/C2-<br>113 | 選修     | ¥       | 50       | 分發條件 | <u>課程綱要</u>  |

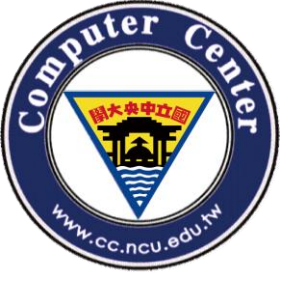

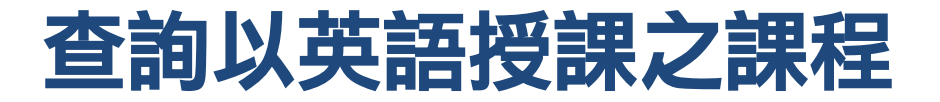

### 查詢以英語授課之課程

| 以課表呈現             |                                                                            |                                        |           |        |   |                      |            |             |         |          |                       |
|-------------------|----------------------------------------------------------------------------|----------------------------------------|-----------|--------|---|----------------------|------------|-------------|---------|----------|-----------------------|
|                   |                                                                            | 請選擇夈所                                  | 請選擇       |        | ~ |                      |            |             |         |          |                       |
| 流水號<br>課號-班別      | 課程名稱/備註                                                                    |                                        |           |        |   | 授課 學<br>教師 分         | 時間/教室      | 選<br>修<br>別 | 全/<br>半 | 人數<br>限制 | 分發 課程<br>條件 綱要        |
|                   |                                                                            |                                        |           | 通識教育中心 |   |                      |            |             |         |          |                       |
| 09045<br>GS3820-* | 認識世界<br>Understanding the World<br>[授課語言:部分英語] [密碼                         | <mark>]</mark><br>卡:部份使用]              |           |        |   | <sup>王俐</sup><br>容 2 | Ξ56/0-214  | 選修          | ¥       | 120      | <u>分發 課程</u><br>條件 綱要 |
|                   |                                                                            |                                        |           | 語言中心   |   |                      |            |             |         |          |                       |
| 00023<br>LN0043-C | 德文(一) A<br>German (I) A<br>[授課語言:英語] [密碼卡:音                                | 『份使用]                                  |           |        |   | 陸夢<br>3<br>蓮         | 五234/0-106 | 選<br>修      | ¥       | 48       | <u>分發 課程</u><br>條件 綱要 |
| 00048<br>LN1014-A | 大一英文:聽力與會話<br>Freshman English: Lister<br>中級課程。限英文被分至中<br>[授課語言:英語] [密碼卡:全 | ∩ing and Speaki<br>級者選修<br>≧部使用] [不開放: | ng<br>仞選] |        |   | 素毓<br>權 2            | -34/0-211  | 必<br>修      | ¥       | 46       | <u>分發 課程</u><br>條件 綱要 |
| 00049<br>LN1014-B | 大一英文:聽力與會話<br>Freshman English: Lister<br>中級課程。限英文被分至中<br>[授課語言:英語] [密碼卡:全 | ∩ing and Speaki<br>級者選修<br>≧部使用] [不開放: | ng<br>仞選] |        |   | <sup>朱琼</sup><br>芝   | -78/0-212  | 必<br>修      | ¥       | 46       | <u>分發 課程</u><br>條件 綱要 |

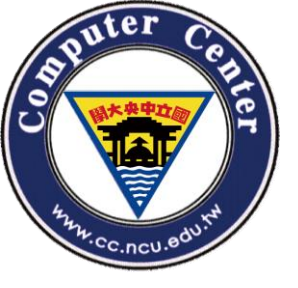

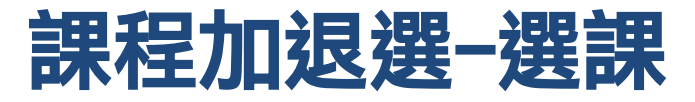

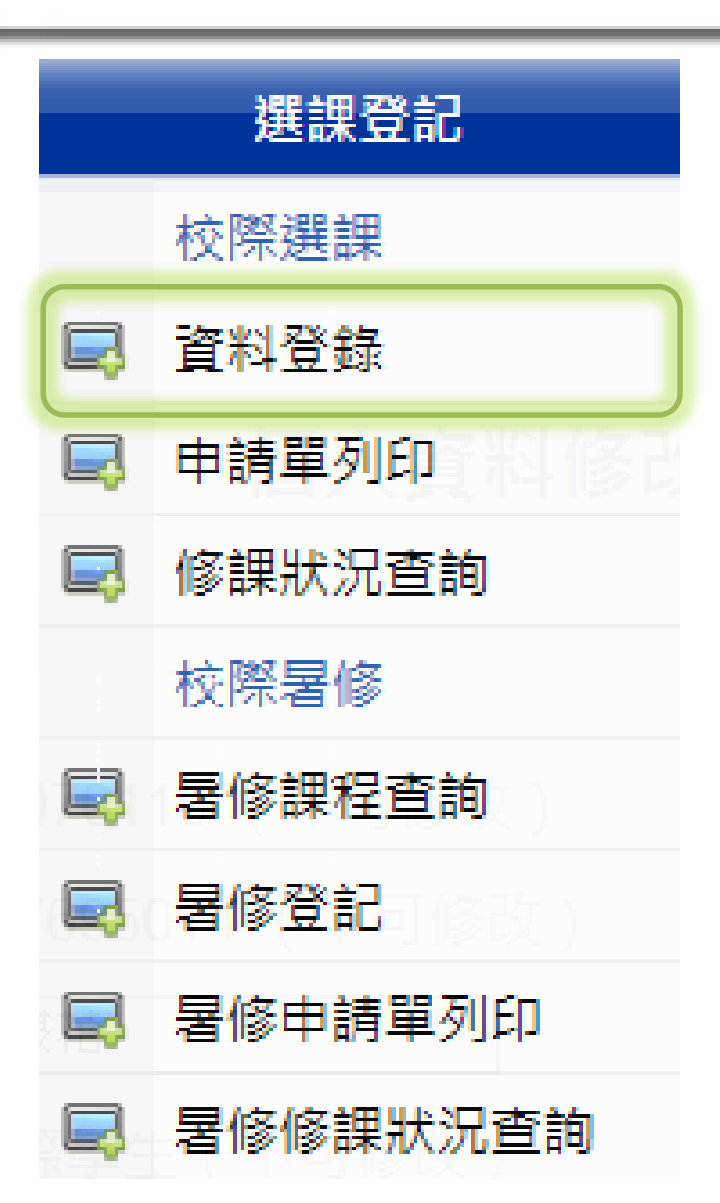

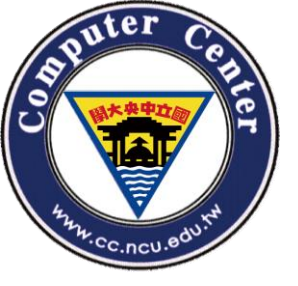

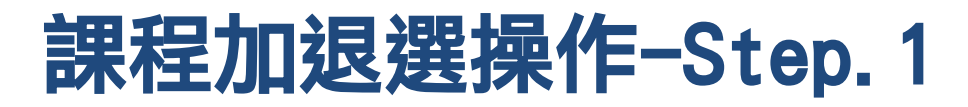

### 校際選課 - 外校生 / 社會人士

| 依開課單位查詢           |         |   |    |  |  |  |  |  |  |
|-------------------|---------|---|----|--|--|--|--|--|--|
| 學院 / 系所組別         | 請選擇     | ▼ |    |  |  |  |  |  |  |
|                   | 依照關鍵字查詢 |   |    |  |  |  |  |  |  |
| 課名/教師姓名/課號/流水號關鍵字 | 王中成     |   |    |  |  |  |  |  |  |
|                   |         |   | 查詢 |  |  |  |  |  |  |

同學有兩種方法可以來選課: 1.依開課單位 2.依關鍵字

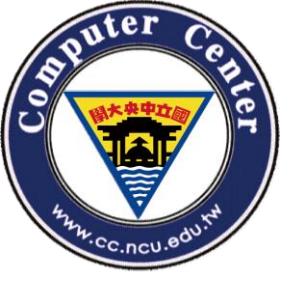

## 課程加退選操作-Step. 2

| 流水號<br>課號-班別      | 課程名稱/備註                                                | 授課教師 | 學分 | 時間/教室        | 選修別 | 全/半 | 人數限制 | 分發條件 | 課程綱要 |    |
|-------------------|--------------------------------------------------------|------|----|--------------|-----|-----|------|------|------|----|
| 00006<br>LN0025-D | 日文(一)A<br>Japanese(I) A<br>零起點初級課程。大學部課程<br>[密碼卡:部份使用] | 張恆如  | 3  | —234/0-203-1 | 選修  | ¥   | 48   | 分發條件 | 課程綱要 | 加選 |
| 00007<br>LN0025-E | 日文(一)A<br>Japanese(I) A<br>零起點初級課程・大學部課程<br>[密碼卡:部份使用] | 張恆如  | 3  | 四678/O-105   | 選修  | ¥   | 48   | 分發條件 | 課程綱要 | 加選 |

 查到同學想要加選的課程後,點選課程右邊的 "加選"即可加選此課程。

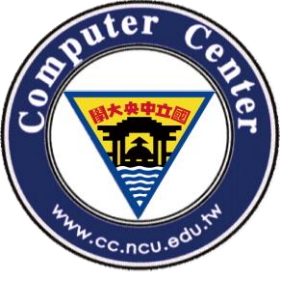

## 課程加退選操作-Step. 3

#### 已加選課程

| 流水號<br>課號-班別      | 課程名稱/備註                                                        | 授課教師 | 學分 | 時間/教室        | 選修別 | 全/半 | 人數限制 | <u>是否完成選課?</u> | 課程綱要        |    |
|-------------------|----------------------------------------------------------------|------|----|--------------|-----|-----|------|----------------|-------------|----|
| 00006<br>LN0025-D | 日文 <b>(一)A</b><br>Japanese(I) A<br>零起點初級課程。大學部課程<br>[密碼卡:部份使用] | 張恆如  | 3  | —234/0-203-1 | 選修  | ¥   | 48   | 否              | <u>課程綱要</u> | 退選 |
|                   |                                                                |      |    | 下一步:申請單列印    |     |     |      |                |             |    |

 加選完成後,別忘記列印申請單,並到兩學校主 管機關完成相關手續後,方完成加選此課程。

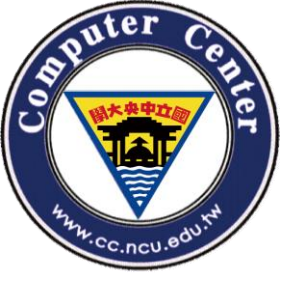

## 課程加退選操作-Step. 4

107學年度 第1 學期 , 您在中央大學登記校際選課修讀學分資料如下:

| 選課臨時學號:  | Z1070110                |
|----------|-------------------------|
| 流水號:     | 00006                   |
| 課號-班別:   | LN0025-D                |
| 課程名稱/備註: | 日文(—)A<br>Japanese(I) A |
| 學分:      | 3                       |
| 時間/教室:   | 234/0-203-1             |
| 授課教師:    | 張恆如                     |

您尚須持原肄業學校簽章核准之校際選課單 →經 任課教師及課程所屬系主任簽章同意後 →至出納組繳費(雙方學校[學期]課程已訂定合作協議者免 簽)

→於本校加退選截止日前將申請單繳回本校課務組,否則視同未選課。若有任何疑問請洽 03-4227151(分機57168)。

列印收執聯

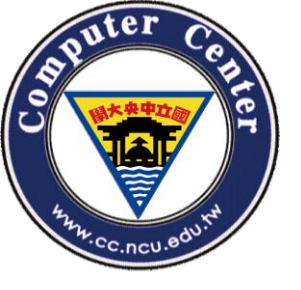

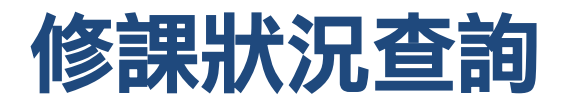

• 完成辦理手續之後,可於課程加退選的下 拉式選單點選校際選課的"修課狀況查詢"查 看是否已註記通過。

| 選課登記 |          |
|------|----------|
|      | 校際選課     |
|      | 資料登錄     |
| Ę    | 申請單列印    |
|      | 修課狀況查詢   |
|      | 校際暑修     |
|      | 暑修課程查詢   |
|      | 暑修登記     |
| Ę    | 暑修申請單列印  |
|      | 暑修修課狀況查詢 |

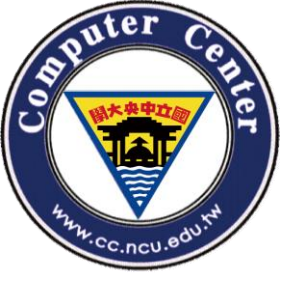

## The END